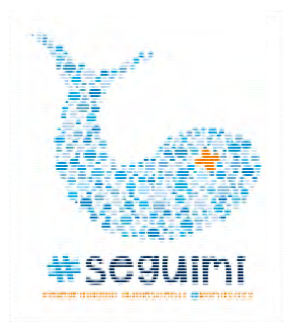

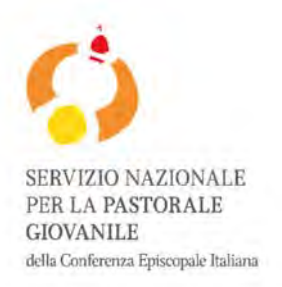

## Roma, 18 aprile 2022 Istruzioni per l'iscrizione

Questa è una breve guida che vi aiuterà nell'iscrizione a #Seguimi. Vi invitiamo a seguire questi semplici passaggi per iscrivervi correttamente.

La prima scheda riguarda l'iscrizione al portale CEI; dopo che il responsabile del gruppo cliccherà sul link <u>https://iniziative.chiesacattolica.it/seguimi2022</u> si aprirà questa maschera:

| 107 King and 3                                                                                                    | Modalità di registrazione                                                                                            | Se non hai utente e password Registrat |   |
|----------------------------------------------------------------------------------------------------|----------------------------------------------------------------------------------------------------|----------------------------------------|---|
| Benven                                                                                                    | Bervenuto nel sistema di iscrizioni online alle iniziative della Conferenza Episcopale<br>Illo Italiana.             | Se sei già registrato inserisci        |   |
| HA                                                                                                    | Per accedere al sistema, occoire registrarsi con le modalità comunemente utilizzate<br>per gualsiasi servizio online | Email.                                 | 0 |
| 20                                                                                                    | La registrazione come utente avviene una volta sola e successivamente permette di                                    | 1001                                   |   |
| scriversi (accedendo con email e password) alle singole iniziative CEI alle guali si e invitati senza inserire nuovamente i propri |                                                                                                    | Password.                              |   |
| lati.                                                                                                    |                                                                                                    | R Pathward                             | 0 |
| email da indicare al momento della                                                                                                 | registrazione deve essere personale in quanto e l'identificativo dell'utente. E' opportuno                           |                                        |   |
| vitare l'uso di indirizzi generici dell'                                                                                           | ente o dell'incarico di riferimento (es curia@, o direttore@; etc.) limitati nel tempo                               | Invia                                  |   |
| a password da indicare è scelta dall                                                                                               | 'utente (e non deve essere quella della propria email) che può cambiarla in qualsiasi                                |                                        |   |
| iomento.                                                                                                    |                                                                                                    |                                        |   |
| Ulteviori dettaoli sono disponibili nella Guida per l'iscrizione all'interno del sistema                                           |                                                                                                    | Reset Password                         |   |
| ingraziandola per la collaborazione                                                                                                | può contattare l'ufficio di riferimento CEI per informazioni sull'iniziativa o inviare un'email                      |                                        |   |
| a iniziative@chiesacattolica.it per segr                                                                                           | alare problemi di funzionamento del sistema                                                                          |                                        |   |

Una volta creato l'account (è bene annotare l'e-mail e la password con cui ci si registra poiché serviranno per rientrare nell'iscrizione), il responsabile del gruppo dovrà compilare la scheda anagrafica con i suoi dati personali:

|                                        |                                                                                               | Registrati (dati obblig                   | gatori)                 |                                             |       |
|----------------------------------------|-----------------------------------------------------------------------------------------------|-------------------------------------------|-------------------------|---------------------------------------------|-------|
| Tipo persona                           | Titolo (Mons., Dott., Sig., etc.)                                                             | Nome                                      | Cognome                 | Sesso                                       |       |
| 1 Tipo persona                         | 👻 🔔 Tholo (More., Dati., Sig.,etc.)                                                           | A Horem                                   | L Cogeene               | L Sesso                                     | ~     |
| Nazione di nascita                     | Comune di nascita                                                                             |                                           | Provincia di nascita    | Data di nascita                             |       |
| 1 italia                               | <ul> <li>L Comune di nascita</li> </ul>                                                       |                                           | 👻 💄 Perminan di misanta | 2 Data di ministra                          |       |
| Diocesi di appartenenza o Altro ente   |                                                                                               | Incarico                                  |                         |                                             |       |
| 1 Diocesi di appartenenza o Altro      | ente.                                                                                         | 👻 💄 Incanto                               |                         |                                             |       |
| Tipo Telefono                          | Numero                                                                                        | E-Mail O SI O No                          |                         | Tipo Utente                                 |       |
| 1 Tipo Telefono                        | <ul> <li>✓ ▲ Nomero</li> </ul>                                                                | C E-Mait                                  |                         | 1 Tipo Utente                               | ~     |
| Codice fiscale                         | Nazione di residenza                                                                          | Altri Dati<br>Comune di residenza         |                         | Provincia di residenza                      |       |
| Lodice Incate                          | 1 Italia                                                                                      | <ul> <li>L Comune di residenza</li> </ul> |                         | <ul> <li>Provincial di residenza</li> </ul> |       |
| Indirizzo di residenza                 |                                                                                               |                                           |                         | CAP di residenza                            |       |
| L Indicizzo di Cesilinica              |                                                                                               |                                           |                         | L CAPIO residenza                           |       |
| Telefono Abitazione                    | Telefono Cellulare                                                                            | Fax                                       |                         |                                             |       |
| 1 Tafohmar Ahitagoone                  | L Thildenn Cellname                                                                           | A F80                                     |                         |                                             |       |
| Informativa sul trattamento dei dati p | rersonali (Legg)<br>(Amergione la manuanza di questo f<br>per cevento: (Legg)) ati intorenali | tag ten pernetar i borbone                |                         |                                             |       |
|                                        |                                                                                               |                                           |                         |                                             | Invia |

La scheda che si aprirà successivamente riguarda la tipologia del gruppo; il responsabile del gruppo dovrà indicare se sta iscrivendo un gruppo regionale, diocesano, un movimento, un'associazione o una parrocchia.

Nel caso si tratti di movimento/associazione o parrocchia è presente un campo note dove vi preghiamo di inserire il nome del movimento/associazione o parrocchia.

| Respiresentente                                                            |          |
|----------------------------------------------------------------------------|----------|
| REGIONE                                                                    |          |
| C DIOCESI                                                                  |          |
| Associazione/Movimento ecclesiate (indicare in nome) (Pastorate glovanile) |          |
| Parrocchia (indicare il nome della parrocchia) (Pastorale giovanile)       |          |
| ALTRO                                                                      |          |
|                                                                            | Avanti > |

La scheda successiva è quella che richiede:

- numero dei partecipanti

- numero dei *biglietti per l'udienza con il Santo Padre* (i biglietti sono gratuiti e potranno essere ritirati la mattina del 18 aprile nei punti di ritiro che indicheremo in seguito, sempre nei pressi di piazza San Pietro)

- scelta del *kit del pellegrino*. Nel caso in cui si scelga il kit, oltre ad indicare il numero che si desidera, si dovrà inserire l'indirizzo postale a cui spedirli;

- numero dei pullman per cui serve il pass di accesso a Roma e il parcheggio

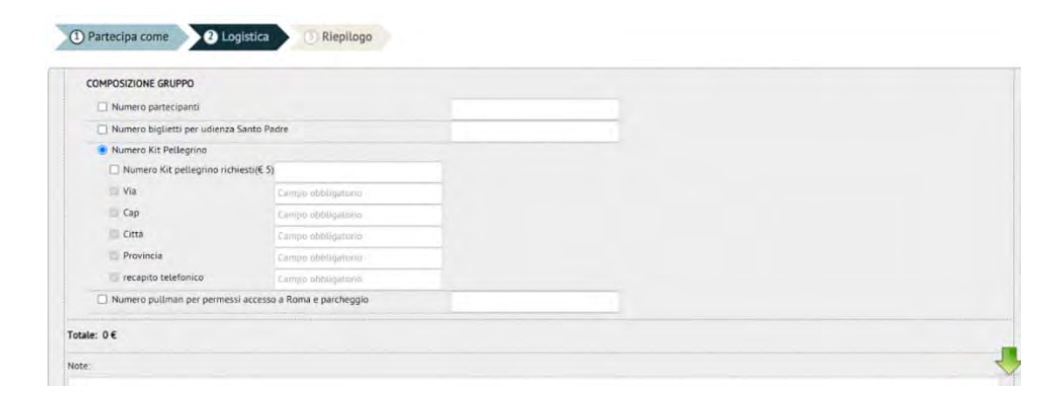

Nota: la scelta dei biglietti per l'Udienza con il Santo Padre è obbligatoria e corrisponde al numero dei partecipanti. La scelta del Kit pellegrino è invece opzionale.

Una volta completata l'iscrizione apparirà una schermata relativa al contributo per il kit.

Cliccando su **paga online** si ha la possibilità di effettuare il pagamento tramite carta di credito mentre cliccando su **comunica pagamento** si dovrà inserire copia del bonifico bancario nel sistema.

|                                                        | Pellegrinaggio degli adolescenti a Roma #Seguimi 🛈                                                                                                    |                                                           |
|--------------------------------------------------------|----------------------------------------------------------------------------------------------------|-----------------------------------------------------------|
| Dat: 18/04/2022<br>AL: 18/04/2022<br>Iniziativa: 20631 | Luogo: Plazza San Pietro (RM)<br>Enti promotori: Servizio Nazionale per la pastorale giovanile<br>Contatti: giovani@chiesaattolica.it/<br>Sito web: http://www.chiesaattolica.it/giovani | Da confermare                                             |
|                                                        |                                                                                                    | Paga online<br>Comunica pagamento<br>Riepilogo iscrizione |

Cliccando su **riepilogo iscrizione** si potrà visionare o stampare la ricevuta/voucher necessaria per il ritiro dei biglietti per l'Udienza. Qui vengono riassunte le scelte del gruppo compreso il contributo versato.

Quando l'iscrizione sarà completa arriverà un messaggio di conferma all'indirizzo e-mail che il responsabile del gruppo avrà indicato nella registrazione.

Per eventuali richieste di modifiche bisognerà contattare la segreteria organizzativa scrivendo a info@semedivento.it o chiamando il numero 06/66398.480